## Enabling a Sponsor Logo Image

- 1. Log into your exhibitor portal on the home page of the Swiftium website.
- 2. Use the Select A Show dropdown to select the show to choose device parameters for.
- 3. Click Manage Show Configuration.

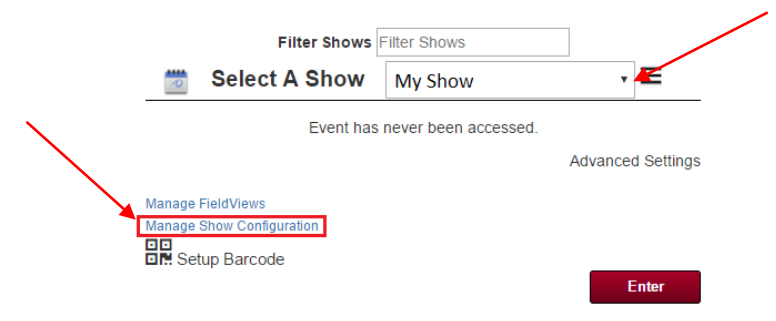

4. Hover over Device Config and select Device Parameters.

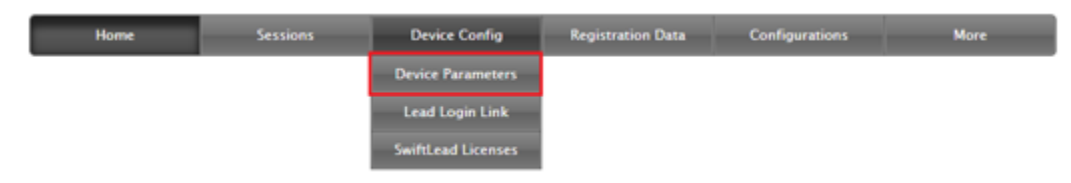

- 5. Select the parameter Option Display Sponsor Logo.
- 6. Click Save
- 7. Hover over *Configurations* and select *SetupFile*.

| Home | Sessions | Device Config | Registration Data | Configurations       | More |
|------|----------|---------------|-------------------|----------------------|------|
|      |          |               |                   | SetupFile            |      |
|      |          |               |                   | Portal Configuration |      |
|      |          |               |                   | SetupFile Packages   |      |
|      |          |               |                   | Integrations         |      |

8. Scroll down to the sections titled *SwiftLeads App Sponsor Logo* and click *Choose File*.

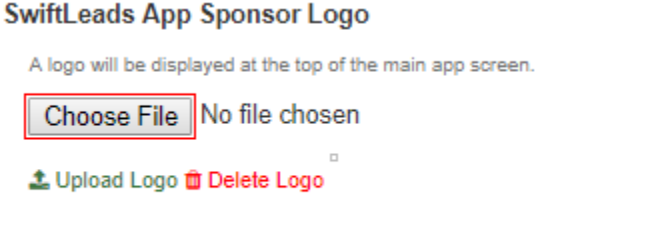

- For valid logo dimensions refer to the FAQ section.
- 9. Select the image you would like to appear at the top of the SwiftLeads App.

## 10. Click Upload Logo.

## SwiftLeads App Sponsor Logo

A logo will be displayed at the top of the main app screen.

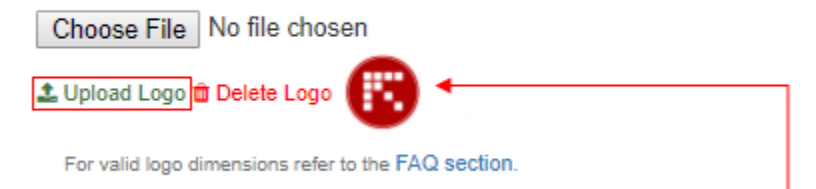

- 11. You should now see a preview of the logo you have uploaded. -
- 12. Click Save